# Codyl Find管理者ガイド

管理の対象は、社員(ユーザー)、会社のビルやサイトなどの位置情報、より詳細な位置情 報(例:会議室に設置したビーコン)などです。

目次

<u>1. Codyl Findの概要</u> 1.1 主な使い方 1.2 システム構成 2. 管理 2.1 管理者ログイン 2.2 システム設定と管理 2.2.1 ユーザー 2.2.2 パスワードの再設定 2.2.2 役職·職位 2.2.3 部門 2.2.4 ビル 2.2.5 会議室 2.2.6 Googleカレンダー 2.2.7 デフォルトスケジュール 2.3 ライセンス 2.4 管理者アカウント設定 2.4.1 スマートフォンアプリ設定用リンク 3. Codyl Findスマートフォンアプリ 3.1 一時停止・スケジュール設定 3.2 位置情報登録 3.3 ビーコン登録 4. ビーコン 4.1 Codyl Findで使用するビーコン 4.2. ビーコンの識別情報 UUID メジャー番号 マイナー番号 4.3 推奨ビーコンと電源アダプタ 4.4 Beacon USBの購入・故障時の手続き 4.4.1 初回購入手続き 4.4.2 追加購入手続き 4.4.3 故障時の手続き 4.4.4 お問い合わせ先

<u>付録A:各ユーザーの初期設定</u>

<u>付録B:技術サポートの受け方</u>

<u>付録C:ビーコン購入注文書サンプル</u>

<u>付録D:Beacon USB故障連絡票</u>

<u>付録E:Beacon USB故障連絡票記入例</u>

※本マニュアルに記載された製品情報等は2018年2月1日時点のものです。価格や機能等は 予告無く変更される場合があります。

iBeaconは、米国およびその他の国で登録されたApple Inc.の商標です。 Beacon USBは、株式会社エクスフロンティアの商標です。 各社の社名、製品名、およびサービス名は、各社の商標または登録商標です。

## 1. Codyl Findの概要

Codyl Findとは、社員のスマートフォンの位置情報(緯度・経度情報、ビーコン情報)を 使って、社員の居場所をビルやフロア・会議室のレベルで把握し、一覧表示することができ るソフトウェアサービスであり次のような機能があります。

- 行き先表示機能
  - 社員の居場所を会議室の粒度で表示
  - 出張、直行、直帰、〇〇時戻り等の意思の表示
  - 名前、所属部門、居場所等での検索・絞り込み表示
- Googleカレンダー連携機能
  - 現在参加中の予定情報の表示
  - 今後の予定情報の表示
- メッセージボード機能
  - 特定の人との間のチャット(1:1メッセージボード)
  - 複数人でのチャット (グループメッセージボード)
  - グループメッセージボードの行き先掲示板への固定表示
- スマートフォンアプリの機能
  - 位置情報(緯度・経度情報、ビーコン情報)の取得(※)
  - メッセージ受信時のプッシュ通知・バッジ表示
  - 位置情報提供時間帯の設定
  - 位置情報提供の一定時間停止

※ スマートフォンはそれ自身が位置情報を得るデバイスとして機能し、Codyl Findではそれ を「ビル」レベルの位置特定に利用しています。さらに、ビーコンを使うと、より細かい (例:会議室や執務室フロアーの)レベルで位置情報を特定することができるようになりま す。

| コーティルテクノロシ             | 一行さ尤摘示权                |                         |         |  |
|------------------------|------------------------|-------------------------|---------|--|
| ≝ <b>⊟</b> ⇒ <i>S</i>  | 名前                     | ビル                      | 備考      |  |
| 定期的に確認                 | 1 шш — ф               | 本社ビル                    |         |  |
| 検索                     | 1 武田 信雄                | 大阪営業所                   |         |  |
| 所属                     | ● 伊藤 佳子                | 外出中                     | 17:30戻り |  |
| <b>ずべて \$</b>          | 新商品のご紹介@鈴木商<br>田 今後の予定 | 事 (16:00~17:00) 🗗       |         |  |
| ビル                     |                        |                         |         |  |
| すべて \$                 | ま 音田 健志                | 本社ビル                    |         |  |
| 会議室                    | プロジェクトX打ち合わ<br>田今後の予定  | せ@第一会議室 (16:00~17:00) 🖸 |         |  |
| すべて \$                 |                        |                         |         |  |
| 備考                     | ▲ 佐藤 里夫                | 本社ビル                    |         |  |
| すべて・                   | プロジェクトX打ち合わ<br>田 今後の予定 | せ@第一会議室 (16:00~17:00) 🖓 |         |  |
| スケジュール                 | 2 加藤 宏                 | 不明 (位置情報停止)             | 休暇      |  |
|                        | 休暇 🖸                   |                         |         |  |
| 表示設定                   |                        |                         |         |  |
| 表示カラム:<br>□所属 ■ビル □会議室 |                        |                         |         |  |
| ☑ 備考                   |                        |                         |         |  |
| 情報ポックス:                |                        |                         |         |  |

## 1.1 主な使い方

- 開発部の〇〇さんにちょっとした相談があるときに、〇〇さんが事務所フロアにいて会議の予定が入っていなければ、席まで相談しにいく。
- ・ 部代表電話に不在中の△△さんへ電話があった時に、休暇予定がすぐにわかる。
- 会議室にいる複数のメンバーにメッセージボードを使って
  - 会議資料のURLを送ったり、会議中のメモを書き留める。
  - 会議室の変更を伝える。
- 外出先最寄駅等で待ち合わせをする場合、LINE等の個人IDを使ったツールに頼らずに、1:1でチャットできる。
- 申告した場所でリモートワークを行なっているかどうか、お客さんや常駐先で作業 を行なっているかどうか等を確認し管理できる。
- 大人数の会議(全社集会など)で集合していない人を特定する。また、その人に メッセージを送る。
- 会議の時間になっても来ない〇〇さんが、事務所フロアにいるのか、外出先から 戻ってきていないのかがすぐにわかる。

## 1.2 システム構成

Codyl Findは次のようなシステム構成で動作します。

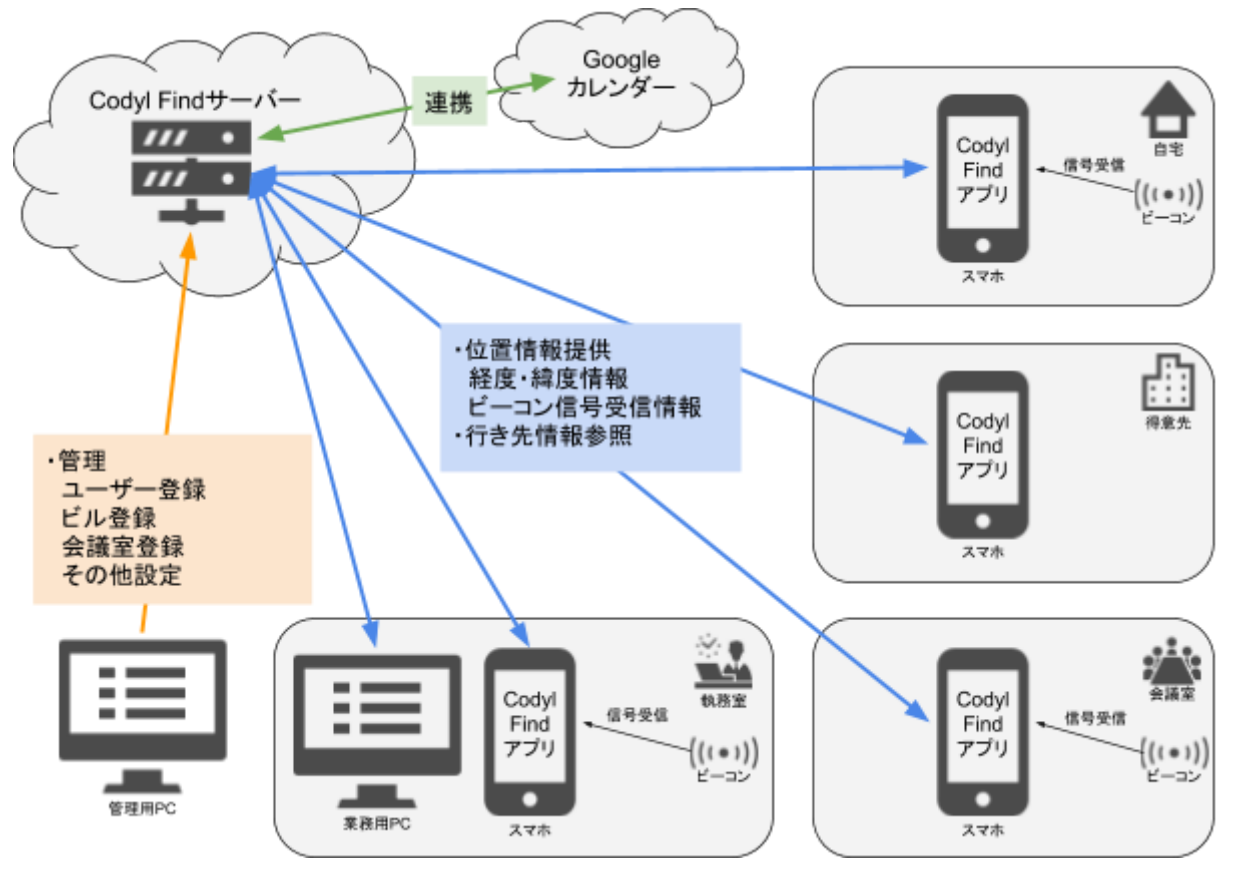

## 2. 管理

管理はWebブラウザーから行います。ブラウザーを使ってCodyl FindシステムのURLにアク セスすることで行き先掲示板および管理GUIを開くことができます。

## 2.1 管理者ログイン

行き先掲示板の上部メニューから [ログイン] をクリックするとログイン画面が表示されま す。すでに別のユーザーでログイン済みの場合は、一旦ログアウトする必要があります。

ログイン画面で、管理専用アカウントのメールアドレス(admin@localhost)とパスワード を入力してログインしてください。

|                                                                  | ログイン |
|------------------------------------------------------------------|------|
| ログイン<br>メールアドレスとパスワードでログインできます。<br>メールアドレス                       |      |
| admin@codyitech.com                                              |      |
| パスワード                                                            |      |
|                                                                  |      |
| Login                                                            |      |
| © 2017 CODYL TECHNOLOGIES CORPORATION   Powered by Codyl Connect |      |

## 2.2 システム設定と管理

管理者アカウントでログインして、メニューから [管理] をクリックするとシステム設定画 面が表示されます。この画面で、行き先掲示板に表示する社員(ユーザー)、部門、ビル、 会議室等を追加・削除・変更することができます。

| <b>Ģ</b> Find | ⊞一覧 | 管理 | ライセンス | Admin + |
|---------------|-----|----|-------|---------|
|               |     |    |       |         |

各管理単位のタイトル部分(ユーザー、役職・職位、部門等)をクリックすることで、管理 対象の表示・非表示を切り替えられます。

| システム設定と管理     |  |
|---------------|--|
| ⊕ ⊐.−+f− (9)  |  |
| ⊕ 役職・職位 (3)   |  |
| ⊕部門(2)        |  |
| 田 ビル (7)      |  |
| 田 会議室(5)      |  |
| ⊕ Googleカレンダー |  |
| ⊕ デフォルトスケジュール |  |

管理対象の横に書いてあるカッコ内の数字は、登録済みの数を表しています。

#### 2.2.1 ユーザー

行き先掲示板に表示する社員(ユーザー)を登録します。

|     | @codyltech.com                               |              |           |         |             | 🔸 🛧 🔓 🕇               |
|-----|----------------------------------------------|--------------|-----------|---------|-------------|-----------------------|
| 5前: | 山田一郎                                         | 役職・職位:       | 代表取締役 💲   | 部門:     | 社長室 🗸       |                       |
|     | @codyltech.com                               |              |           |         |             | <b>↓</b> ↑ <b>≙</b> t |
| 前:  | 武田 信雄                                        | 役職・職位:       | マネージャー 🛊  | 部門:     | 営業部 -       |                       |
|     | @codyltech.com                               |              |           |         |             | V 🛧 🔒 1               |
| 前:  | 吉田 健志                                        | 役職・職位:       | マネージャー\$  | 部門:     | 開発部 ▼       |                       |
|     | @codyltech.com                               |              |           |         |             | 🔸 🛧 🔓 1               |
| 前:  | 伊藤 佳子                                        | 役職・職位:       | 一未設定一 💲   | 部門:     | 営業部 ▼       |                       |
|     | @codyltech.com                               |              |           |         |             | V A 🖬 1               |
| 訪:  | 佐藤 里美                                        | 役職・職位:       | 一未設定一 💲   | 部門:     | 開発部 ◄       |                       |
|     | @codyltech.com                               |              |           |         |             | 🔸 🛧 🔒 1               |
| 前:  | 加藤宏                                          | 役職・職位:       | 一未設定一 💲   | 部門:     | 開発部 ▼       |                       |
| +   | ような ようし は、1行目にフ<br>25Vファイルは、1行目にフ<br>20通りです。 | ィールド名を記述したター | イトル行、2行目以 | 降に追加・更調 | 新する情報を記述してく | ください。使用可能なフィールド名は     |
|     | email                                        | name         | rank      |         | group       | password              |
|     | J 11 7 12 1 7                                | 7-#-名        | 役職・職位     |         | ±RP9        | 初期パスワード               |

ユーザー一覧の下にある「+」ボタンを押すとユーザーを追加登録することができます。 Codyl Findは、メールアドレスで各ユーザーを識別するため、同一のメールアドレスを持っ たユーザーを複数登録することはできません。ユーザー登録時には、メールアドレスの他 に、ユーザー名と初期パスワードが必要です。初期パスワードは、ユーザー追加完了後は参 照することができませんので、登録ユーザーに連絡するまで忘れないように覚えておいてく ださい。 また、この画面で登録済みの役職・職位や部門を設定することができます。役職・職位は ユーザーを一覧表示する順番を決定するためだけに利用され、掲示板上には表示されませ ん。同一役職内の表示順序は、ユーザー一覧の右側の上下矢印で変更することができます。

ユーザー、役職・職位、部門等をCSVファイルを使って一括登録することもできます。 CSVファイルの形式については、ユーザー登録画面の説明を確認してください。

2.2.2 パスワードの再設定

ユーザーがパスワードを忘れてしまった場合などには、ユーザー登録画面の錠前ボタンを押 すことで、管理者がユーザーに代わってパスワードを再設定することができます。再設定完 了後はパスワードを参照することができませんので、ユーザーに連絡するまで忘れないよう に覚えておいてください。

2.2.2 役職·職位

役職・職位は、行き先掲示板上のユーザー表示順序を制御するための補助的要素です。実際の役職や職位ではなく表示順を大まかに制御するための何らかの識別文字列を設定しても構 いません。

| 代表取締役  | ◆ ↑ 値 |
|--------|-------|
| マネージャー | V 🛧 🛍 |

役職・職位の表示順序は、右側の上下矢印で変更することができます。この表示順序に従っ て行き先掲示板上のユーザーの表示順序が変わります。

2.2.3 部門

行き先掲示板に表示する部門をここで登録します。

| 営業部         | ↓ ↑ Î |
|-------------|-------|
| <b>罚発</b> 部 | ↓ ↑ Î |
| 土長室         | * 🛧 🛍 |

部門の登録順序は、右側の上下矢印で変更することができます。また、この順序は行き先掲 示板上のユーザー表示順序等には影響を与えません。管理画面上で部門名をわかりやすい順 に並べるために順序を変更できるようになっています。 2.2.4 ビル

行き先掲示板に表示するビルをここで登録します。

| 本社                                |               |                                                                                                    |                                  |             |          | *    | ↑   | Ŵ  |
|-----------------------------------|---------------|----------------------------------------------------------------------------------------------------|----------------------------------|-------------|----------|------|-----|----|
| GoogleマップURL:                     |               |                                                                                                    |                                  |             |          |      |     |    |
| https://www.google.co             | .jp/maps/@    |                                                                                                    |                                  |             | ď        |      |     |    |
| 緯度:                               | 経度:           |                                                                                                    | 半径:                              | 100         |          |      |     |    |
| 大阪支社                              |               |                                                                                                    |                                  |             |          | ¥    | 1   | Û  |
| GoogleマップURL:                     |               |                                                                                                    |                                  |             |          |      |     |    |
| https://www.google.co             | o.jp/maps/@   |                                                                                                    |                                  |             | C.       |      |     |    |
| 緯度:                               | 経度:           |                                                                                                    | 半径:                              | 100         |          |      |     |    |
| + + 1                             |               |                                                                                                    |                                  |             |          |      |     |    |
|                                   |               |                                                                                                    |                                  |             |          |      |     |    |
| CSVファイルは、1 <sup>;</sup><br>の通りです。 | 行目にフィールド名を記述し | したタイトル行、2行目以降                                                                                                   | <sup>锋に追加・</sup> 更新 <sup>・</sup> | する情報を記述してくだ | さい。使用可能な | フィーノ | レド名 | は次 |
|                                   |               | hand a second second second second second second second second second second second second second second second |                                  | 12.1.4      |          |      |     |    |
| name                              |               | link                                                                                                    |                                  | radius      |          |      |     |    |

登録したいビルやサイトの名前と緯度・経度およびエリア半径(単位:m)を指定してビル を追加します。設定した場所はGoogleマップで確認することができます。逆にGoogleマッ プのURLを入力することで、緯度・経度情報を自動的に入力することもできます。

複数の登録エリアが重なっていて、両方のエリア内にスマートフォンがある場合、登録エリアの半径が小さい方のエリアが優先されます。例えば、「a.東京駅中心に半径500m」と「 b.皇居中心に半径5,000m」のエリアが設定されている場合、東京駅周辺にいる場合は「a. 東京駅中心に半径500m」が居場所として表示されます。

登録順序は、右側の上下矢印で変更できますが、行き先掲示板上の表示順序等には影響を与 えません。管理画面上でビル名をわかりやすい順に並べるために順序を変更できるように なっています。

ビル情報をCSVファイルを使って一括登録することもできます。CSVファイルの形式については、ユーザー登録画面の説明を確認してください。

2.2.5 会議室

行き先掲示板に表示する会議室をここで登録します。

| 第一会議室           |                 |                 |              | V 🛧 🛍       |
|-----------------|-----------------|-----------------|--------------|-------------|
| Beacon ID :     |                 |                 |              |             |
| メジャー番号:2 マイナー番号 | : 1             | ビル: 本社 💠        |              |             |
| 第二会議室           |                 |                 |              | * 1         |
| Beacon ID :     |                 |                 |              |             |
| メジャー番号:2 マイナー番号 | : 2             | ビル: 本社 🛟        |              |             |
| 大阪第一会議室         |                 |                 |              | * 🛧 🖬       |
| Beacon ID :     |                 |                 |              |             |
| メジャー番号:2 マイナー番号 | 3               | ビル: 大阪支社 💲      |              |             |
|                 | -ルド名を記述したタイトル行、 | 2行目以降に追加・更新する情報 | を記述してください。使用 | 可能なフィールド名は次 |
| name            | minor           |                 | site         |             |
|                 |                 |                 |              |             |

登録したい会議室の名前と設置するビーコンのマイナー番号を指定して会議室を追加しま す。Codyl Findは、GPSを利用した位置情報では判別できない、会議室やフロアレベルでの 位置特定のためにビーコンを利用します。また、登録した会議室をそれが存在するビルと関 連付けると、地下やビルの中でGPS信号の感度が悪い状況でも正しいビル情報を行き先掲 示板に表示することができます。

登録順序は、右側の上下矢印で変更できますが、行き先掲示板上の表示順序等には影響を与 えません。管理画面上で会議室名をわかりやすい順に並べるために順序を変更できるように なっています。

会議室情報をCSVファイルを使って一括登録することもできます。CSVファイルの形式については、ユーザー登録画面の説明を確認してください。

2.2.6 Googleカレンダー

Googleカレンダーの予定情報を読み取る権限を設定することができます。

| Ξ | ogleカレンダー          |  |
|---|--------------------|--|
|   | CLを使用する            |  |
|   | nain:codyttech.com |  |

「ACLを使用する」をチェックしない場合、Googleカレンダーの予定は各ユーザーが自身のアカウントで予定を読み取るため、非公開の予定も行き先掲示板に表示されます。

通常は、「ACLを使用する」をチェックしACLルールに「domain:yourdomain.com」の形式 で組織のドメインを設定します。この設定によって、組織で閲覧可能(※)な予定のみが行 き先掲示板に表示されます。

※ 組織で閲覧可能とは次のどちらかを言います。

- 各ユーザーのGoogleカレンダーのアクセス権限において組織に対して「閲覧権限 (すべての予定の詳細)」を設定してあり(G Suiteの導入時のデフォルト設定)、 かつ、各予定の公開設定が「デフォルトの公開設定」としている場合
- 2. 各予定の公開設定を「公開」としている場合

#### 2.2.7 デフォルトスケジュール

Codyl Findスマートフォンアプリが位置情報を行き先掲示板システムへ提供するデフォルト の時間帯を設定できます。スマートフォンアプリのスケジュール設定で「既定値に戻す」を 実行すると、ここで設定した時間帯が採用されます。また、スマートフォンアプリで設定し たスケジュールや一時停止がこのデフォルトスケジュールよりも優先されます。

| BBØ月Ø火Ø水Ø木Ø金B±<br>08 : 00 ~ 18 : 00 | □ デフォルトン | スケジュー       | ν     |   |    |   |    |  |
|-------------------------------------|----------|-------------|-------|---|----|---|----|--|
| 08 : 00 ~ 18 : 00                   | □日☑月☑火   | • * • * • • | 金 🗉 土 |   |    |   |    |  |
|                                     | 08       | :           | 00    | ~ | 18 | 1 | 00 |  |

### 2.3 ライセンス

メニューから [ライセンス] をクリックするとライセンス管理画面が表示されます。ライセンスはインストール済みの状態でサービス提供されますので、コーディルテクノロジーまたはその代理店から特別な指示がない限り、この画面からライセンスをインストールする必要はありません。

ライセンス管理画面のライセンス情報にライセンスの詳細が書かれています。シリアル番号 は、技術サポートを受けるために必要になります。

### 2.4 管理者アカウント設定

メニューから [Admin] - [アカウント設定] をクリックすると、管理者アカウントの設定画面 が表示されます。このページでスマートフォンアプリ設定用リンクを確認したり、管理者ア カウントのパスワードを変更したりすることができます。

| Şfind ⊞−s 🕯 | 理 ライセンス   |    |    | Admin -            |
|-------------|-----------|----|----|--------------------|
| コーディルテクノロ   | ジー 行き先掲示板 |    |    | ✿ アカウント設定<br>ログアウト |
| * 🗎 🔹 S     | 名前        | ビル | 備考 |                    |
| □ 定期的に確認    | -         |    |    |                    |

### 2.4.1 スマートフォンアプリ設定用リンク

#### 管理者アカウント設定画面の「スマートフォンアプリ設定用リンク」を利用するとアプリの インストールと接続先設定を自動化することができます。

| スマートフォンアブ                                                                              | り設定用リンク                                                                                               |
|----------------------------------------------------------------------------------------|----------------------------------------------------------------------------------------------------|
| Codyl Findアプリをインス<br>ができます。 ユーザーに                                                      | ストールしたスマートフォンで次のURLを開くと、 アプリの接続先設定をこのCodyl Findサーバーに設定すること<br>メール等でこのURLを送信することで、各ユーザーのアプリ設定を自動化できます。 |
| http://tinyurl.com/                                                                    | -                                                                                                    |
| 企業のWebサーバーにア                                                                           | プリ設定用のリンクを設置する場合は、 次のHTMLコードを利用してください。                                                                |
| <a href="codylfind://set</td> <td>ettings?host=<br/>SCodyl Find スマホアプリ接続失敗定/a&gt;</td> | ettings?host=<br>SCodyl Find スマホアプリ接続失敗定/a>                                                           |
|                                                                                        |                                                                                                    |
| *この設定用リンクは、                                                                            | 各ユーザーのアカウント設定画面にも表示されます。                                                                              |

## 3. Codyl Findスマートフォンアプリ

Codyl Findスマートフォンアプリは、スタンドアローンではバックグラウンドで位置情報を 取得しロギングするツールですが、Codyl Findサーバーへの接続先設定を行い、登録した ユーザーアカウントでログインすることで、行き先掲示板システムにスマートフォンの位置 情報を提供するようになります。

管理者アカウント設定画面の「スマートフォンアプリ設定用リンク」や、各ユーザーのアカ ウント設定画面の「スマートフォンアプリ設定」ボタンをタッチすることで、アプリのイン ストールと接続先設定を自動的に行うことができます。

#### 上記目的のアプリであるため、アプリ起動時にバックグランドでの位置情報取得等の許可を 求められますので、全て許可してください。

メモ: Codyl Findの管理専用アカウント(admin@localhost)は、サーバー管理専用のアカ ウントであり、位置情報連携のためのCodyl Findスマートフォンアプリからログインするこ とはできません。

### 3.1 一時停止・スケジュール設定

Codyl Findスマートフォンアプリは、ユーザーが位置情報を提供したくない場合に位置情報の提供を一定時間停止したり、位置情報を提供する時間帯を設定することができます。

#### 3.2 位置情報登録

Codyl Findスマートフォンアプリの位置情報設定にユーザー独自のエリアを追加すること で、設定した位置情報の名前を行き先掲示板のビル表示エリアに表示することができます。 ここで設定した位置情報名の先頭には「\*」が付加され、そのユーザー固有の位置情報であ ることを表します。また、この設定がサーバーで設定した位置情報(ビル設定)と地理的に 重なる場合も、サーバー上の位置情報設定と同様に半径の小さい位置情報が優先されます。

## 3.3 ビーコン登録

Codyl Findスマートフォンアプリのビーコン設定にユーザー独自のビーコンを追加すること で、設定したビーコンの名前を行き先掲示板の会議室表示エリアに表示することができま す。ここで設定したビーコン名の先頭には「\*」が付加され、そのユーザー固有のビーコン であることを識別できます。

## 4. ビーコン

## 4.1 Codyl Findで使用するビーコン

Codyl Findで社員の居場所をフロア・会議室のレベルで把握するためには、各フロア・会議 室にビーコン発信機(以下ビーコン)を設置する必要があります。Codyl Findではアップル 社が推進するiBeacon技術に適合したビーコンが使用可能です。ビーコンはお客様自身が メーカーから購入し、必要に応じて識別情報の設定を行った上で、設置していただく必要が あります。以降でその方法について説明します。

### 4.2. ビーコンの識別情報

ビーコンは、UUID、メジャー番号、マイナー番号の組み合わせで識別されます。

UUID

コーディルテクノロジーでは、国際規格に従って世界中で一意性が保証されたUUID を保持しており、Codyl Findの全てのお客様にそのUUIDを使っていただきます。

メジャー番号

メジャー番号は、お客様毎に固有の番号をコーディルテクノロジーが採番します。

マイナー番号

マイナー番号は各ビーコン毎に固有の番号をお客様自身に決めていただきます。

## 4.3 推奨ビーコンと電源アダプタ

ビーコンは株式会社ジゴワッツが設計・開発し、株式会社エクスフロンティアが一般向けに 販売しているBeacon USBを推奨します。

http://exfrontier.co.jp/products/beacon/

特長は超小型USBドングルサイズであること、USB給電で電池交換不要であることです。 また、本マニュアルで紹介する購入手続きに沿って注文すると、UUID、メジャー番号、マ イナー番号がお客様に合わせて設定された状態で納品されるため、お客様がビーコンの識別 情報の設定作業を行う必要はありません。

注意:次の場合、識別情報の設定作業はお客様に行っていただく必要があります。

- Beacon USBを本マニュアルで紹介する手順以外で(例:アマゾンから)購入された
   場合
- Beacon USB以外の(iBeacon技術に適合した)製品を購入された場合

Beacon USBを使うためには、十分な給電能力を持つUSB電源アダプタが別途必要です。 PC等のUSBポートもご使用いただけます。

USB電源アダプタの例) アンカー・ジャパン株式会社の10W 1-Port USB Wall Charger (型番:71AN10WS-WA)

USB電源アダプタは電器店、家電量販店、通信販売等でご購入ください。

## 4.4 Beacon USBの購入・故障時の手続き

4.4.1 初回購入手続き

- Codyl Find を注文いただいたお客様に、コーディルテクノロジーからメジャー番号をお知らせします。
- 2. お客様にて、Beacon USBの購入個数及びマイナー番号を決定してください。マイ ナー番号は1から始まる連番を使用することを推奨します。
- 3. お客様にて、注文書を作成してください。注文書に記入する内容については、付 録Cの注文書サンプルをご覧ください。
- 4. お客様より、株式会社ジゴワッツに電子メールの添付ファイルにて注文書を送付 してください。送付先のメールアドレスはinfo@jigowatts.jpです。
- 5. 株式会社ジゴワッツよりお客様に設定済みのBeacon USB、納品書、請求書が送付 されます。
- 6. 請求書に記載の方法(銀行振込)にて代金を決済してください。
- 7. 納品書は、故障時の対応に必要になりますので、大切に保管してください。

4.4.2 追加購入手続き

- お客様にて、Beacon USBの追加購入個数及びマイナー番号を決定してください。
   マイナー番号は既に導入済みのビーコンと重複しない番号を割り当ててください。
- 2. お客様にて、注文書を作成してください。注文書に記入する内容については、付 録Cの注文書サンプルをご覧ください。
- 3. お客様より、株式会社ジゴワッツに電子メールの添付ファイルにて注文書を送付 してください。送付先のメールアドレスはinfo@jigowatts.jpです。
- 株式会社ジゴワッツよりお客様に設定済みのBeacon USB、納品書、請求書が送付 されます。
- 5. 請求書に記載の方法(銀行振込)にて代金を決済してください。
- 6. 納品書は、故障時の対応に必要になりますので、大切に保管してください。

4.4.3 故障時の手続き

Beacon USBの動作が不正となった場合、まずはBeacon USB本体の故障か、電源アダプタの故障、接触不良等かを確認してください。電源アダプタや接触に異常が無く、Beacon USB本体の故障が強く疑われる場合は、下記の手続きで対応してください。

- 1. 保存していた納品書の日付を確認してください。保証期間は購入日より3ヶ月で す。
- 2. 保証期間が過ぎていた場合や、水濡れ・水没などの場合は、保証は受けられませんので、故障していたビーコンと同じマイナー番号を指定して、4.2の手順で追加購入してください。
- 保証期間内の場合は、お客様にて、付録Dの故障連絡票に必要事項を記入してください。故障連絡票のチェックリストの内容を全て確認してください。故障連絡票の記入例も参考にしてください。
- お客様より、株式会社ジゴワッツに電子メールの添付ファイルにて故障連絡票及び 納品書の写し(スキャンデータもしくは文字が判読できるようにカメラで撮影した 画像データ)を送付してください。送付先のメールアドレスはinfo@jigowatts.jpで す。
- 5. 株式会社ジゴワッツよりお客様に設定済みの代替Beacon USB、故障品返送用の封筒 が送付されます。
- 6. 故障品返送用封筒に、故障したビーコンを封入して発送してください。

4.4.4 お問い合わせ先

Beacon USBに関してご不明な点がある場合は、下記のメールアドレスに直接お問い合わせ ください。

| 問い合わせ種別                  | 問い合わせ先            |
|--------------------------|-------------------|
| 見積もり・価格・納期など購入に関するお問い合わせ | info@jigowatts.jp |
| 故障に関するお問い合わせ             | info@jigowatts.jp |

## 付録A:各ユーザーの初期設定

ユーザー登録時に次のようなメールを登録ユーザーに送って各ユーザーに初期設定を促して ください。

Codyl Find(行き先掲示板)システムにアカウントを登録しました。次の手順に従って初期設定をおこなってください。

- 1. Codyl Findシステムヘログイン
  - a. パソコンのブラウザーから次のURLにアクセスしてください。
     ※ 一般ユーザーが普段業務で使用している端末がパソコンではない場合は、パソコンをタブレット等に変更してください。

https://find.example.com.d.codyltech.com/ ※ 利用開始案内メールに記載のお客様のシステムのURLに変更してください。

b. 画面右上の [ログイン] をクリックし、メールアドレスと初期パスワードを入力し てログインしてください。

初期パスワード: xxxx ※ ユーザー登録時に指定した初期パスワードに変更してください。

- Googleカレンダー連携
   ※ Googleカレンダー連携を行わない場合は、この設定項目は不要です。
  - a. ログイン後画面右上の自身の名前メニューから [アカウント設定] をクリックし、 アカウント設定画面を表示してください。
  - b. [Googleカレンダーと接続] をクリックしてGoogleカレンダーとの連携をおこなってください。ここで、Googleアカウントへのログインを求められる場合があります。
  - c. Googleのアカウント設定ページへリダイレクトされ、codyltech.comが「カレン ダーの管理」スコープへのアクセス許可を求めますので[許可]をクリックしてく ださい。
- 3. スマートフォンアプリのインストールと設定
  - a. スマートフォンのメールアプリでこのメールを開き、次のリンクをタップしてく ださい。Codyl Findアプリのインストールと接続先設定が自動的におこなわれま す。

<u>http://tinyurl.com/xxxx</u> ※ 管理者アカウントの「2.4.1 スマートフォンアプリ設定用リンク」で表示される 設定用リンクに変更してください。

b. インストールしたCodyl Findアプリからサーバーにログインしてください。

以上で初期設定は完了です。

## 付録B:技術サポートの受け方

Codyl Findについての技術サポートを受けるためには、下記のメールアドレスにメールを送ってください。

メールアドレス: <u>support@codyltech.com</u>

シリアル番号: CFxxxxxxxx (ライセンス管理画面で確認できます) お名前:コーディル太郎 貴社名・組織名:コーディルテクノロジー株式会社 題名: 問い合わせの題名 事象発生日時: (不具合の場合必須) 内容: 問い合わせ本文

## 付録C:ビーコン購入注文書サンプル

付録D: Beacon USB故障連絡票

付録E: Beacon USB故障連絡票記入例

付録C~Eは、次ページ以降に掲載。

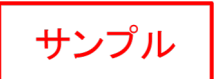

注文書

〒252-0816 神奈川県藤沢市遠藤5892-5

発行日: 2018年2月1日

### 株式会社ジゴワッツ御中

| 郵便番号 | ⊤XXX-XXXX       |
|------|-----------------|
| 住所   | XX県XX市XX町X丁目    |
|      | XX-XX           |
| 会社名  | XXXX株式会社        |
| 部門名  | 総務部             |
| 担当者  | コーディル太郎         |
| 電話番号 | XXX-XXXX-XXXX   |
| メール  | XXX@example.com |
|      |                 |

下記の通り注文いたします。

| FW番号はこのサンプル<br>から変更せず、必ず          |       |                                             |                                      |
|-----------------------------------|-------|---------------------------------------------|--------------------------------------|
| 品名・仕様 CD0125.01を指定してく             | 単価    | 数量                                          | 価格                                   |
| Beacon USB 黒 ださい。                 | 3,700 | 8                                           | 29,600                               |
| •FW番号=CD0125.01                   | 5     |                                             |                                      |
| メジャー番号設定                          | 100   | 8                                           | 800                                  |
| ・メジャー番号=999                       |       |                                             |                                      |
| マイナー番号設定さい。                       | 100   | 8                                           | 800                                  |
| ·マイナー番号開始値=1                      | /     | $\land$                                     |                                      |
| $\frown$                          |       | $\Box$ $\prec$                              |                                      |
| 初回購入時のマイナー番号開始値は1<br>にすることを推奨します。 |       | ジャー番 <sup>+</sup><br>号設定の<br>SBの数量<br>ください。 | 号設定、マイナー<br>D数量は、Beacon<br>量と同じ数を指定し |
|                                   |       |                                             |                                      |
|                                   |       |                                             |                                      |
|                                   |       |                                             |                                      |
|                                   |       |                                             |                                      |
|                                   |       | 小計                                          | 31,200                               |
|                                   | 消費税   | 等(8%)                                       | 2,496                                |
|                                   |       | 合計                                          | 33,696                               |

備考

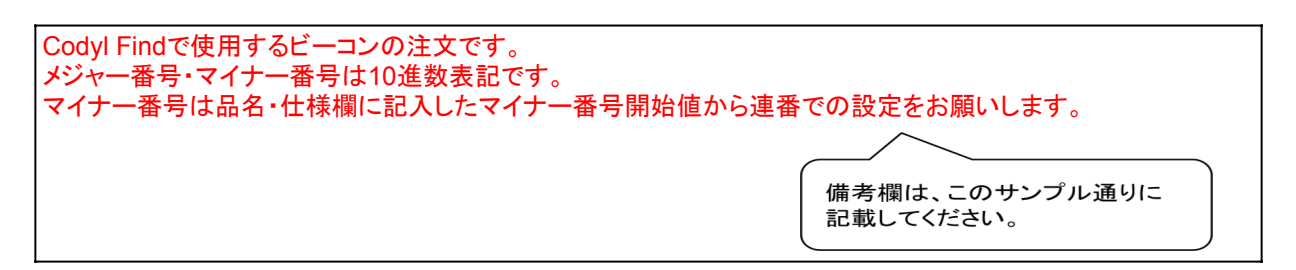

# Beacon USB 故障連絡票

〒252-0816 神奈川県藤沢市遠藤5892-5

発行日:

株式会社ジゴワッツ御中

info@jigowatts.jp

Beacon USBが故障しましたのでご連絡します。対応をお願いします。

| 購入日     |                                |  |
|---------|--------------------------------|--|
| FW番号    | CD0125.01                      |  |
| メジャー番号  |                                |  |
| マイナー番号  |                                |  |
| 現象      |                                |  |
|         |                                |  |
|         |                                |  |
|         |                                |  |
|         |                                |  |
|         |                                |  |
| チェックリスト |                                |  |
|         | 購入から3ヶ月以内である                   |  |
|         | 納品書の写し(スキャンデータまたは写真データ)を添付している |  |
|         | 電源アダプタから抜いて挿し直しても現象は変わらない      |  |
|         | 電源アダプタは正常である                   |  |
|         | 水濡れ、水没はしていない                   |  |

#### 備考

Codyl Findで使用するビーコンの故障連絡票です。 交換品には上記FW番号、メジャー番号、マイナー番号を設定の上発送してください。 メジャー番号・マイナー番号は10進数表記です。 購入時の納品書の写しを添付します。

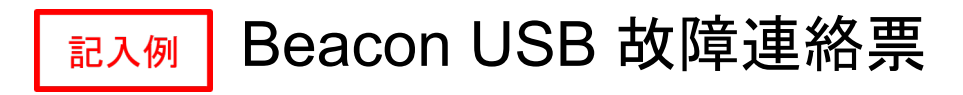

〒252-0816 神奈川県藤沢市遠藤5892-5

info@jigowatts.jp

発行日: 2018年2月1日

### 株式会社ジゴワッツ御中

| 郵便番号 | <b>〒</b> XXX-XXXX |
|------|-------------------|
| 住所   | XX県XX市XX町X丁目      |
|      | XX-XX             |
| 会社名  | XXXX株式会社          |
| 部門名  | 総務部               |
| 担当者  | コーディル太郎           |
| 電話番号 | XXX-XXXX-XXXX     |
| メール  | XXX@example.com   |

Beacon USBが故障しましたのでご連絡します。対応をお願いします。

| 納品書                                                                                          | の日付を記入してください                                                           | 0                                 |                                                        |
|----------------------------------------------------------------------------------------------|------------------------------------------------------------------------|-----------------------------------|--------------------------------------------------------|
| 購入日                                                                                          | 2018年1月1日                                                              | (コーデ                              | ディルテクロジーからお客様用に採番したメ                                   |
| FW番号                                                                                         | CD0125.01                                                              | ✓ ジャー:                            | -番号を記入してください。                                          |
| メジャー番号                                                                                       | 999                                                                    |                                   |                                                        |
| マイナー番号                                                                                       | 8                                                                      | 故障したビ                             | ビーコンに設定されていたマイナー番号                                     |
| 現象                                                                                           |                                                                        | を記入して                             | てください。                                                 |
| 2018年2月1日14時頃<br>2018年2月1日16時頃<br>ました。<br>電源アダプタから抜い <sup>-</sup><br>電源アダプターを正常 <sup>7</sup> | まではCodyl Findアプリで<br>に、Codyl Findアプリで該<br>て挿し直しても現象は変わ<br>なビーコンで使用中のもの | 「正常に表;<br>当ビーコン<br>りませんで<br>と交換して | ま示されていました。 ンのみが表示されなくなっていることに気がつき でした。 ても現象は変わりませんでした。 |
| チェックリスト                                                                                      |                                                                        |                                   | 故障を発見したときの状況をできるだ                                      |
| ✓                                                                                            | 購入から3ヶ月以内である                                                           | 5 (                               |                                                        |
| <ul> <li>✓</li> </ul>                                                                        | 納品書の写し(スキャンテ                                                           | ータまたに                             | :は写真データ)を添付している                                        |
| <ul> <li>✓</li> </ul>                                                                        | 電源アダプタから抜いて打                                                           | <b>挿し直して</b> :                    | こも現象は変わらない                                             |
| <ul> <li>✓</li> </ul>                                                                        | 電源アダプタは正常であ                                                            | る                                 |                                                        |
| ✓                                                                                            | 水濡れ、水没はしていなし                                                           | ``                                |                                                        |
| 備考                                                                                           | 目に、                                                                    | o                                 |                                                        |
| Codyl Findで使用する<br>交換品には上記FW番                                                                | ビーコンの故障連絡票です<br>号、メジャー番号、マイナー                                          | す。<br>−番号を設                       | 設定の上発送してください。                                          |

メジャー番号・マイナー番号は10進数表記です。 購入時の納品書の写しを添付します。